# 建設リサイクル法第10条 電子申請による届出手順について 【申請者用】

# 令和7年4月

#### 土木部 技術管理課

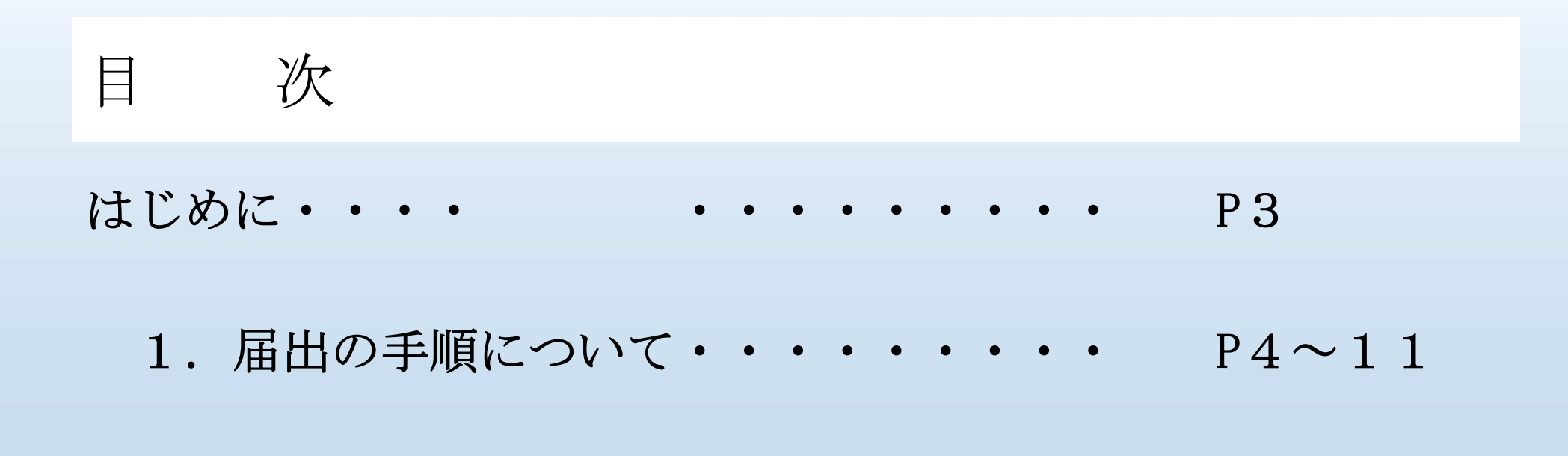

2. 交付物の交付について・・・・・・ P12~14

#### はじめに・・・

<u>届出書(様式第一号)を「しまね電子サービス」により作成します。</u>

下記の資料は、添付資料としてシステムにファイル登録をする必要があります。 申請を始める前にあらかじめ添付資料(添付ファイル)を作成してください。 なお、変更届出書(様式第二号)の作成はシステム対応しておりませんので、従来どおり 紙ベースによる届出を行ってください。

●登録の際に必要となる添付資料(必要となる添付ファイル)

- ・別表1~3 (分別解体等の計画等)の中で、いずれか該当する工事のもの
- ・委任状(代理申請の場合)
- ・工程表
- ・設計図又は写真
- ※登録漏れ防止のため、添付資料ごとに1ファイルで登録をしていただきます。 あらかじめ添付資料毎にファイルを分けて作成をお願いします。

※別表1~3(分別解体等の計画等)の様式は、下記のホームページに掲載 していますのでダウンロードしてご利用ください。

<u>URL: https://www.pref.shimane.lg.jp/infra/kouji/kouji\_info/recycle/yousiki2.html</u>

※添付ファイル形式は下記のものに限りますのでご注意ください。

png, jpg, jpeg, gif, heif, heic, pdf, docx, xlsx, pptx
 (xdwやzipなどのファイルは登録できませんのでご了承ください)

### 1. 届出の手順について

(1) 島根県のホームページから該当する届出窓口を選んでクリックしてください。

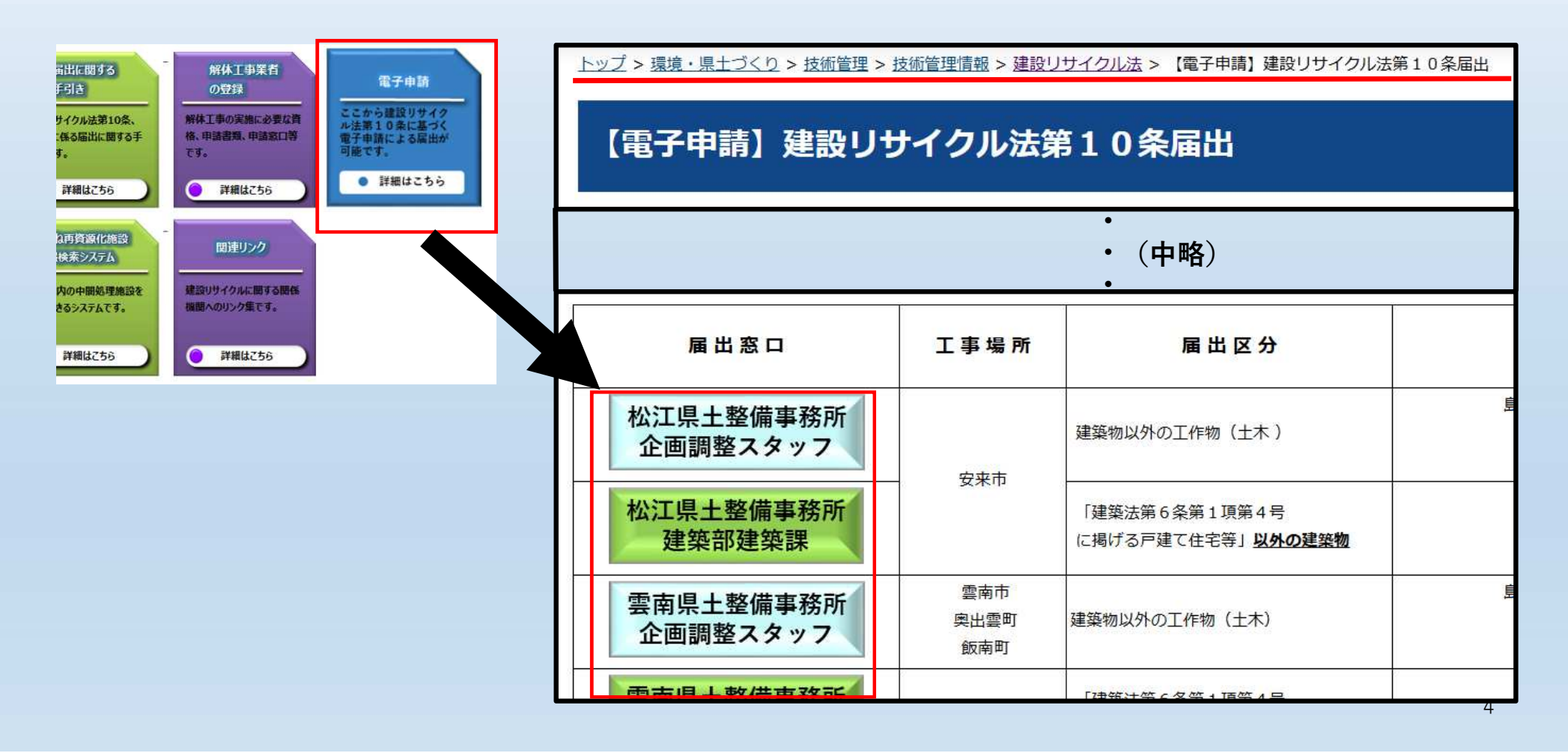

1. 届出の手順について

#### (2) 「ログインして申請に進む」をクリックしてください。

#### 【技術管理課】建設リサイクル第10条届出

入力の状況

096

島根県の「【技術管理課】建設リサイクル第10条届出 」のオンライン申請ペ ージです。

Grafferアカウントを利用する方

ログインしていただくと、申請書の一時保存や申請履歴の確認ができます。

新規登録またはログインして申請

— または —

Grafferアカウントを利用しない方

メールアドレスの確認のみで申請ができます。 一時保存や申請履歴の確認など一部機能は使えません。

アカウント登録せずにメールで申請

【参 考】 「アカウント登録せずにメールで申請」を選択して申請するこ とも可能ですが、一時保存や申請履歴の確認などの一部機能が 使用できません。 「新規登録またはログインして申請」から申請することを推奨 します。

1. 届出の手順について

(3) 初回はアカウントの作成が必要です。画面に従いアカウントの作成をお願いします。 アカウントを作成したら、メールアドレス、パスワードを入力してログインします。

| 島根県 ログイン                                                   |                                                              |
|------------------------------------------------------------|--------------------------------------------------------------|
| メールムボレスでログイン                                               |                                                              |
| x-117FL2 🕷                                                 |                                                              |
| パスワード 🐲                                                    |                                                              |
| レグイン<br>バスワードを表示<br>バスワードを表示                               |                                                              |
| 他の方法でログインする<br>Googleでログイン                                 |                                                              |
| LINEでログイン ログイン方法について教えてください【】                              |                                                              |
| Grafferアカウントをお持ちでない方                                       |                                                              |
| Grafferアカウントに登録すると、申請書の一時保存や申請履歴の確認が<br>できます。アカウント登録は無料です。 | ※初回は、アカウントの作成が必要。<br>「新規アカウント登録」をクリックして、<br>画面に従いアカウントを作成する。 |
| 新規アカウント登録                                                  | ※詳細は下記ホームページを参照。<br>https://graffer.jp/faq/wh3fgw            |

1. 届出の手順について

(4) 「利用規約に同意する」をチェックして、「申請に進む」をクリックしてください。

|                       | 入力の状況                      |
|-----------------------|----------------------------|
| 島根県の「【技術管理』<br>ページです。 | 课】建設リサイクル第10条届出v2」のオンライン申請 |
| 利用規約をこ                | ご確認ください                    |
| 利用規約【】に同意し            | して、申請に進んでください。             |
| ✓ 利用規約に同意             | ब्र <b>२</b>               |

### 1. 届出の手順について

(5) 画面に従って、各項目を入力してください。

各項目を入力したら、「次へ進む」をクリックして次の入力フォームへ進んでください。

|    | <u>入力の</u> が元<br>13%                                      |
|----|-----------------------------------------------------------|
|    | 入力フォーム                                                    |
|    | 申請者の情報                                                    |
|    | 申請者の種別 🔤                                                  |
|    | ○ 個人                                                      |
| G. | ④ 法人                                                      |
|    | Q、法人を検索して自動入力する                                           |
|    | 法人名 🛲                                                     |
|    | ■根連設株式会社 📀                                                |
|    | 法人名 (力ナ) 💴                                                |
|    | シマネケンセツカプシキガイシャ                                           |
|    | 夢使番号  ああ<br>ロイコンタン の単合語(で、) プレアイ (***)                    |
|    | 1234567 (2) 郵使器号から住所を入力                                   |
|    | <ol> <li>(1) 「御使書句から在所を入力」を伴すと、住所の一町が日勤入力されます。</li> </ol> |
|    |                                                           |
|    |                                                           |
|    | • (屮哈)                                                    |
|    |                                                           |
| 0  | 次へ進む                                                      |
|    | (申請の概要等の確認に戻る)                                            |
|    |                                                           |
|    |                                                           |
|    |                                                           |

1. 届出の手順について

(6) 添付ファイルは「ファイルを選択・・・」をクリックして事前に準備したファイルを登録してください。

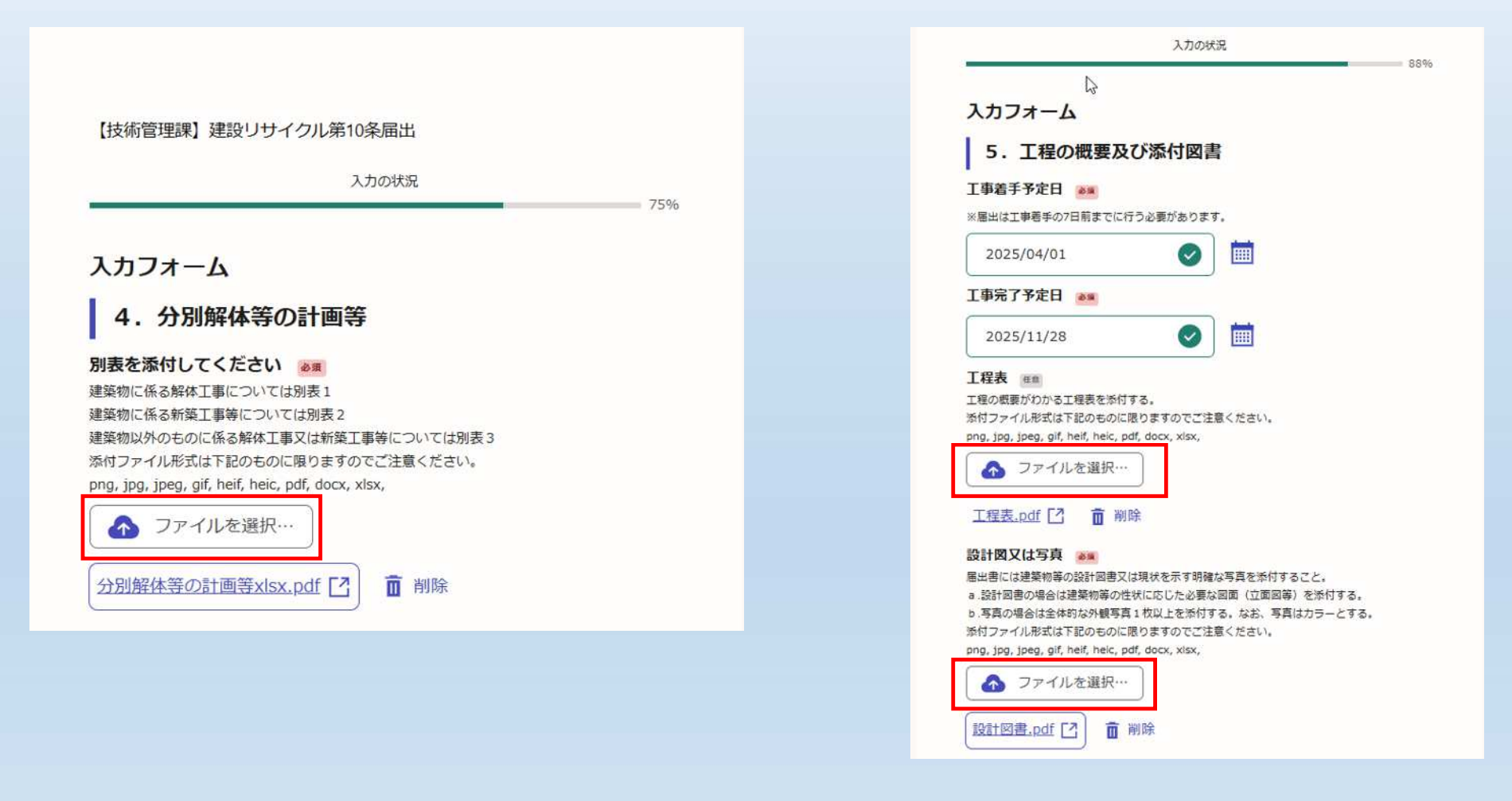

9

1. 届出の手順について

(7)入力内容を確認して、修正箇所があれば「編集」をクリックして修正してください。 修正等がなければ、「この内容で申請する」をクリックして申請を行います。

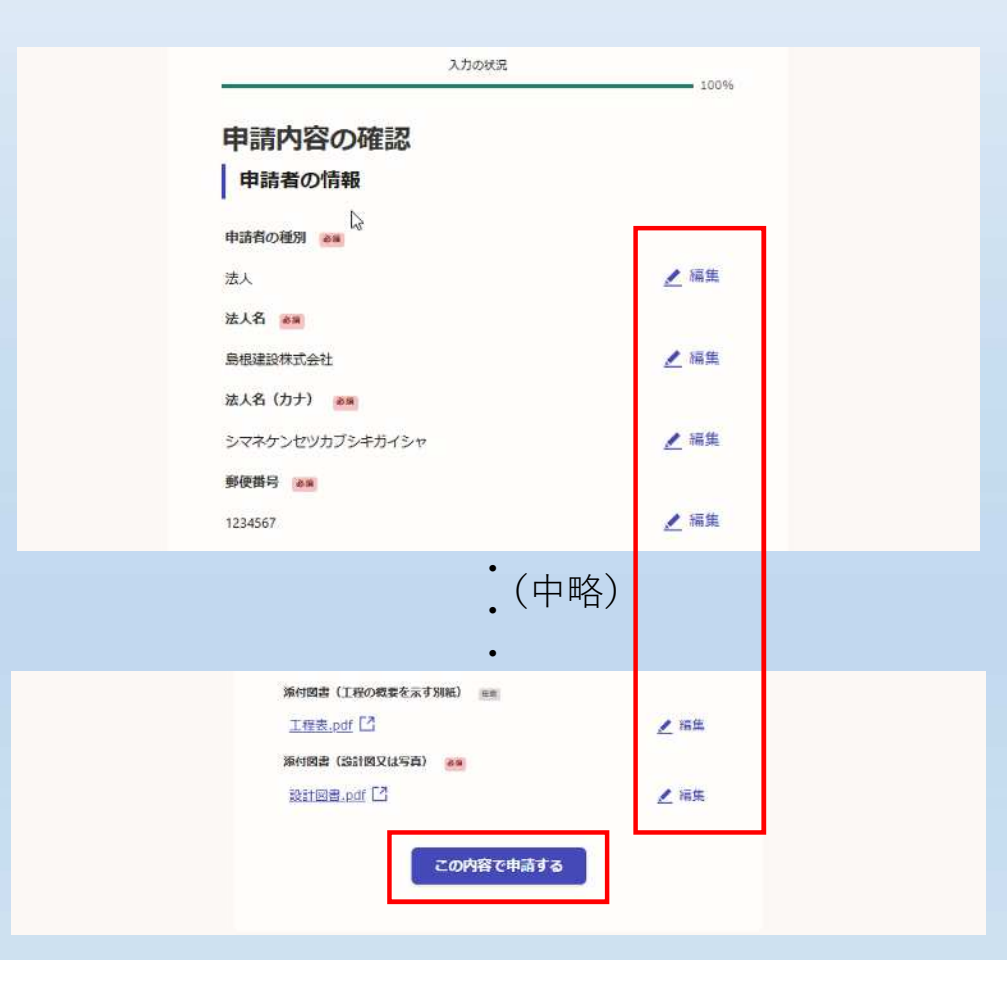

1. 届出の手順について

#### (8)以上で、届出が完了しました。

登録したアドレスに下のような届出完了の通知メールが送付されますのでご確認ください。

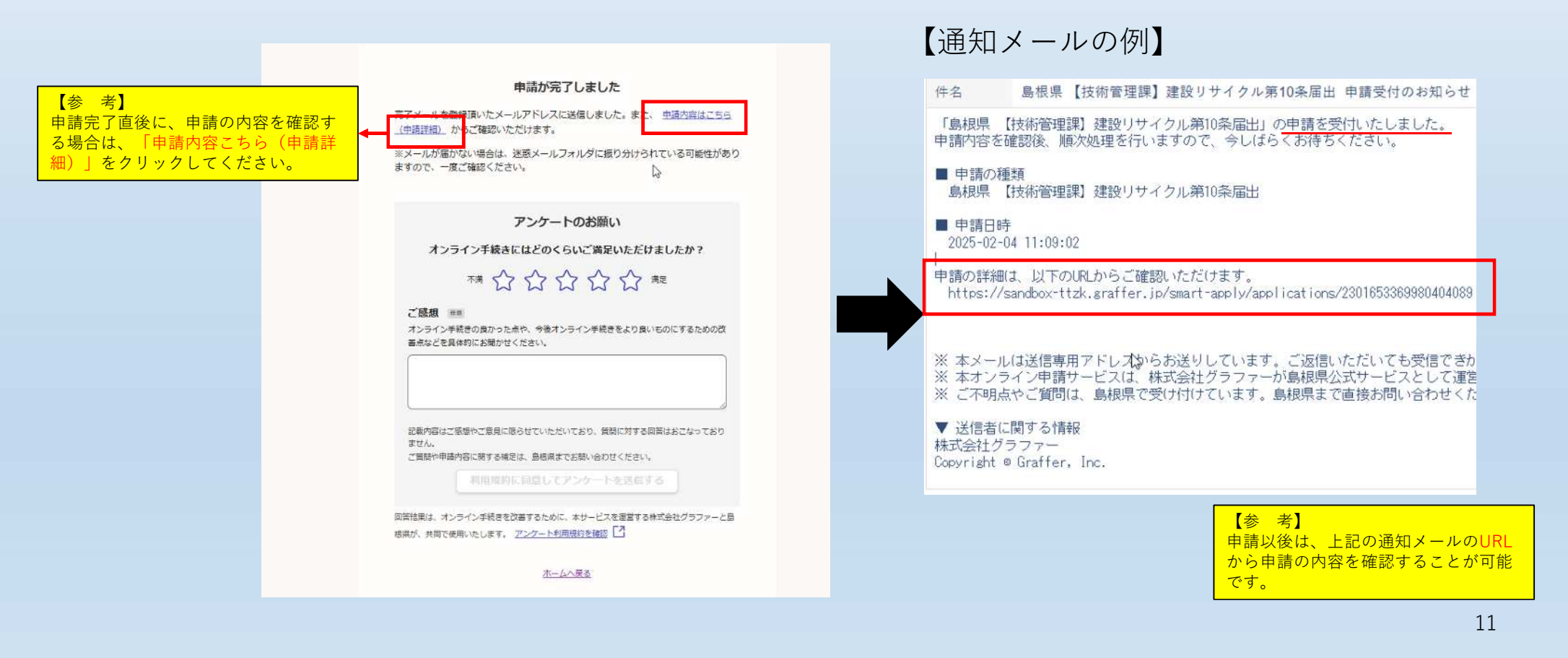

### 2. 交付物(届出シール等)の交付について

(1)処理が完了した場合、以下のようなメールが届きます。

URLにアクセスを行ってください。

| 件名                              | 島根県【打                       | 支術管理調                    | 果】 建設り                 | サイクル                    | 第10条届出                    | 山処理                  | 完了のお                 | 知らせ                     |
|---------------------------------|-----------------------------|--------------------------|------------------------|-------------------------|---------------------------|----------------------|----------------------|-------------------------|
| 「島根県 【                          | 技術管理課】                      | 建設りち                     | トイクル第                  | 10条届出」                  | の処理が                      | 完了いた                 | こしまし                 | tz.                     |
| ■ 申請の種<br>島根県 【                 | 類<br>技術管理課】                 | 建設リち                     | +イクル第                  | 10条届出                   |                           |                      |                      |                         |
| ■ 申請日時<br>2025-02-0             | 4 11:09:02                  |                          |                        |                         |                           |                      |                      |                         |
| 申請の詳細(;<br>https://s            | は、以下のUR<br>andbox-ttzk      | Lからご確<br>graffer         | 認いただ<br>.jp/smart      | (ナます。<br>-apply/ap      | olications                | s/23016              | 5336998              | 0404089                 |
| 交付 <mark>物</mark> として           | 「届出済み                       | シール (                    | 印刷用)」                  | を交付し                    | ております                     | って、                  | 印刷のう                 | うえ現場掲                   |
| ※ 本メール<br>※ 本オンラ<br>※ ご不明点      | は送信専用:<br>イン申請サ-<br>やご質問は、  | P ドレスカ<br>- ビスは、<br>島根県て | いらお送り<br>株式会社<br>『受け付け | しています<br>グラファー<br>ています。 | 「。ご返信 <br>-が島根県<br>- 島根県ま | いただい<br>公式サー<br>で直接お | いても受<br>ービスと<br>5問い合 | 信できかね<br>して運営し<br>わせくださ |
| ▼ 送信者に<br>株式会社グラ<br>Copyright @ | 関する情報<br>ラファー<br>Graffer, I | nc.                      |                        |                         |                           |                      |                      |                         |

12

### 2. 交付物(届出シール等)の交付について

(2)対応ステータスが「完了」になっていますので「交付物」をクリックして添付されている資料をダウン ロードしてください。

申請一覧 / 申請詳細

#### 【技術管理課】建設リサイクル第10条届出

申請番号 2301-6533-6998-0404089

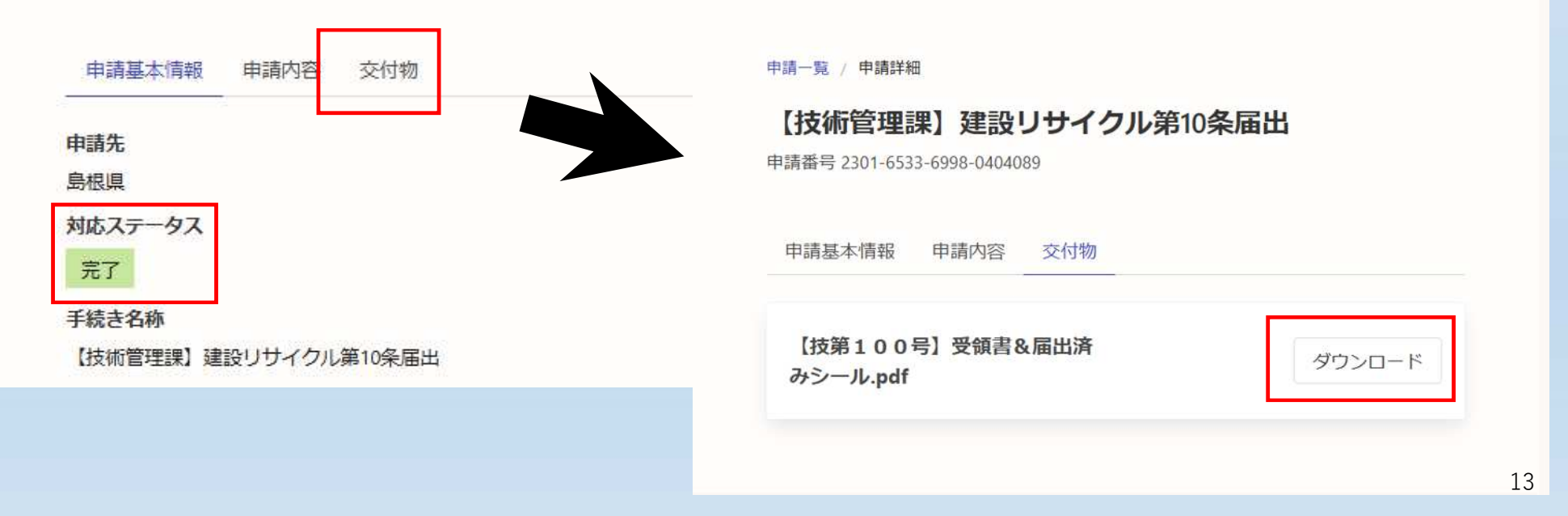

## 2. 交付物(届出シール等)の交付について

(3) 届出済シールについては印刷して、現場の見やすい箇所に掲示してください。

| 申請一覧 / 申請詳細                                              | 【交付物(届出済シール等】の例<br><del>愛領書</del>                                                                                                    |
|----------------------------------------------------------|----------------------------------------------------------------------------------------------------|
| 【法编答研题】 建乳儿头ノクル 第10名 足山                                  | 建設工事に係る資材の再資源化に関する法律第10条に基づく届出書(通知書)を<br>受領しました。                                                                                                    |
| 【投例目生味】 建設 リリイ クル 第10 采油山<br>申請番号 2301-6533-6998-0404089 | 1. 受付日 令和 7年 2月 4日                                                                                                    |
|                                                          | 2.発注者氏名 <u>島根 太郎</u>                                                                                                    |
| 申請基本情報 申請内容 交付物                                          | 3. 工事の場所 松江市                                                                                                    |
| 【技第100号】受領書&届出済<br>みシール.pdf                              |                                                                                                    |
|                                                          | 届出済みシール(印刷用)<br>届出済みシール(印刷用)を切り取り、工事現場に掲げる標識の余白又は文字を<br>聴さない場所に貼り付けて下さい。                                                                                           |
| 【備 考】<br>届出済シールについては、印刷して、現<br>の見やすい箇所に掲示してください。         | 建設リサイクル法届出済工事         この工事では、建設リサイクル法に義務づけられる<br>適切な解体作業や分別・リサイクルが行われます。         適切な解体作業や分別・リサイクルが行われます。         夏付日: 余和 7年 2月 4日         受付番号: 技第100号         島根県 |
|                                                          |                                                                                                    |